آموزش شرکت در آزمون در سامانه LMS

تاريخچه:

| توضيحات                   | شماره ويرايش | تاريخ     | نویسنده           | رديف |
|---------------------------|--------------|-----------|-------------------|------|
| نسخه اوليه                | • .) .•      | ١٣٩٩/۴/٨  | سيد محسن بهادرنيا | ١    |
| نحوه شرکت در آزمون تشریحی | • ، ۲ ، •    | 1899/4/17 | سيد محسن بهادرنيا | ٢    |

در این مستند روش شرکت در آزمون تستی و تشریحی توسط دانشجویان به شرح ذیل بیان شده است. ۱- با نام کاربری و رمز عبور خود وارد سامانه شوید. ۲- در داشبرد خود بر روی درس مورد نظر را انتخاب نمایید. ۳- در درس مورد نظر در صورتی که شما در بازه زمانی که استاد برای آزمون مشخص کرده است وارد درس شوید، گزینه آزمون درس را مشاهده می نمایید که می توانید با انتخاب آزمون مورد نظر وارد آزمون شوید. درس تست

| بز کار / درسها / متفرقه / درس تست                                                                   |     |
|----------------------------------------------------------------------------------------------------|-----|
| ⊆یا تالار اعلانات<br>کی آزمون درس نست                                                               |     |
| ۴- پس از انتخاب آزمون اطلاعاتی در مورد آزمون مشاهده می نمایید مانند:                                |     |
| <ul> <li>دفعات مجاز شرکت در آزمون</li> </ul>                                                        |     |
| – ازمان باز شدن آزمون                                                                               |     |
| – ازمان بسته شدن آزمون                                                                              |     |
| – مدت زمان آزمون                                                                                    |     |
| شما مدر تواند با کلیک برروی دکمه <b>شرکت در آزمون</b> و تابید <b>شرکت در آزمون</b> وارد آزمون شوید. | .د. |
| 1                                                                                                   |     |
| درس تست                                                                                             |     |
| میز کار / درس،ها / متفرقه / درس نست / عمومی / آزمون درس نست                                         |     |
| آد موراد در س کست                                                                                   |     |
| د درف ای ای ا                                                                                       |     |
| این آزمون در یکشنبه. ۱ تیر ۱۳۹۹-۱۸۵۲ مع باز شد                                                      |     |
| این آزمون سهشنبه. ۱۰ تیر ۱۳۹۹، ۸۵۲ صبح بسته خواهد شد                                                |     |
| مدت آزمون: ۱ ساعت                                                                                   |     |
|                                                                                                    |     |
| شرکت در ژبین                                                                                        |     |
|                                                                                                    |     |
|                                                                                                    |     |
| شر کت د <i>ر</i> آزمون 🗙                                                                            |     |
| آزمون زماندار                                                                                       |     |
| محدودیت زمانی این آزمون ۱ ساعت است. زمان شما از همان لحظهای                                         |     |
| که آزمون را شروع کنید محاسبه خواهد شد و پیش از آنکه تمام شود.                                       |     |
| باید ازمون را تحویل دهید. ایا اماده شروع ازمون هستید؟                                               |     |
|                                                                                                    |     |
| شرکت در آزمون انصر اف                                                                               |     |

۵- پس از ورود به آزمون ، شما وارد آزمون شده اید و زمان آزمون برای شما محاسبه می گردد ، در صورتی که سوال
 به صورت چند گزینه ای طراحی شده یاشد صفحه ای مانند تصویر زیر را مشاهده می نمایید.
 (توجه داشته باشد درصورتی که سوال چند گزینه صحیح داشته باشد شما میتوانید چند گزینه را انتخاب نمایید.)

## درس تست

میز کار / درسها / متفرقه / درس تست / عمومی / آزمون درس تست / پیشنمایش

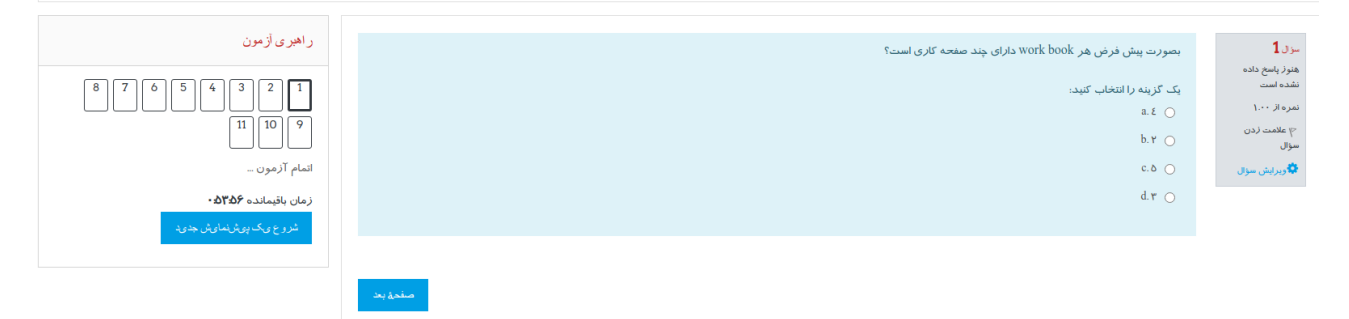

در صورتی که سوال بصورت تشریحی باشد و استاد اجازه نوشتن متن را به دانشجو داده باشد ، ویرایشگری مانند تصویر زیر مشاهده خواهد شد که دانشجو قادر به درج متن در آن می باشد و در صورتی که استاد امکان ارسال فایل را نیز به دانشجو داده باشد، محلی برای ارسال فایل جواب برای دانشجو قرار داده شده است که در قسمت بالای آن حداکثر حجم مجاز ارسال فایل و تعداد فایل مجاز و در قسمت پایین آن انواع فایلهای مورد پذیرش که توسط استاد مشخص شده است را نمایش می دهد.

| ر اهبری آزمون                  | ﻣﺘﻦ ﺳﻮﻝ ﺗﺸﺮﯾﺤﯽ ﺗﺴﺖ<br>                                                                                                    | سؤال <b>1</b><br>هنوز پاسخ داده        |
|--------------------------------|----------------------------------------------------------------------------------------------------|----------------------------------------|
| [ 1<br>اتمام آزمون _           | H+P ⊠ Si % ⊨ ≔ I B •A I                                                                                                    | سده است<br>نمره از ۱.۰۰<br>ج علامت زدن |
| زمان باقیمانده <b>اگداگ</b> د∙ |                                                                                                    | سزال                                   |
|                                |                                                                                                    |                                        |
|                                |                                                                                                    |                                        |
|                                |                                                                                                    |                                        |
|                                | حداکثر اندازه برای فایلهای جدید: نامحدود. حداکثر تعداد فایلهای بیوست: ۱                                                                                                |                                        |
|                                |                                                                                                    |                                        |
|                                | -                                                                                                    |                                        |
|                                | برای اضافه کردن فایل، میتوانید فایلهای مورد نظر را یکشید و در این قسمت ربها کنید.<br>از ایا فار های محد دارند:                                                         |                                        |
|                                | موجع جاریهای مورج پدیرش<br>فابل های آترشیو . Typ hops rar sit Lat Igz zije hops rar sit Lat Igz zije<br>فابل های استان این استان این این این این این این این این این ا |                                        |
|                                | تعدَّم از مون                                                                                                    |                                        |
|                                |                                                                                                    |                                        |

دانشجو می تواند با کلیک بر روی تصویر سود نیز را مشاهده نماید و از گزینه <u>Choose File</u> فایل جواب مورد نظر خود را انتخاب نموده و با کلیک بر روی گزینه <mark>قراردادن این فایل روی سایت</mark> فایل را بر روی سایت بارگزاری نماید.

| x                                         | انتخاب فاىل       |
|-------------------------------------------|-------------------|
|                                           | ท فایلهای کارگزار |
|                                           | 👘 فایلهای اخیر    |
| فايل پيوست                                | 🚵 ارسال یک فایل   |
| No file chosen Choose File                | 👘 فایلهای خصوصی   |
| نخيره با نام                              | 🗐 ویکیانبارہ      |
|                                           |                   |
| مؤلف                                      |                   |
| Admin User                                |                   |
| انتخاب اجازهناهه ممام حقوق محفوظ مىباشد 🗢 |                   |
| قرار دانن این فایل روی سایت               |                   |
|                                           |                   |
|                                           |                   |

در صفحه آزمون بخشهای مختلفی وجود دارد که می تواند به شما در شرکت در آزمون کمک کند که در زیر به شرح آنها می .

- پردازيم:
- در این بخش شما اطلاعات زیر را در مورد سوال در اختیار شما قرار می دهد.
  - شماره سوال
  - وضعيت سوال
    - باروم سوال
- امکان علامت گذاری سوال: با انتخاب این ئگزینه شما میتواند سوالی را علامت گذاری نمایید تا مثلا بعد از پاسخ به تمام سوالات این سوال را بازبینی نمایید.

| سۇ ل <b>1</b>              |
|----------------------------|
| هنوز پاسخ داده<br>نشده است |
| نمرہ از ۱.۰۰               |
| 🚩 حذف علامت                |

- در این بخش که با عنوان راهبری آزمون نامگذاری شده است ، شما می تواند اطلاعات زیر در مورد آزمون داشته باشد:
- شماره سوالات آزمون: این قسمت این امکان را به شما میدهد که وضعیت سوالات را مشاهده نمایید
   ، که در ادامه درمورد این علائم توضیح داده شده است.

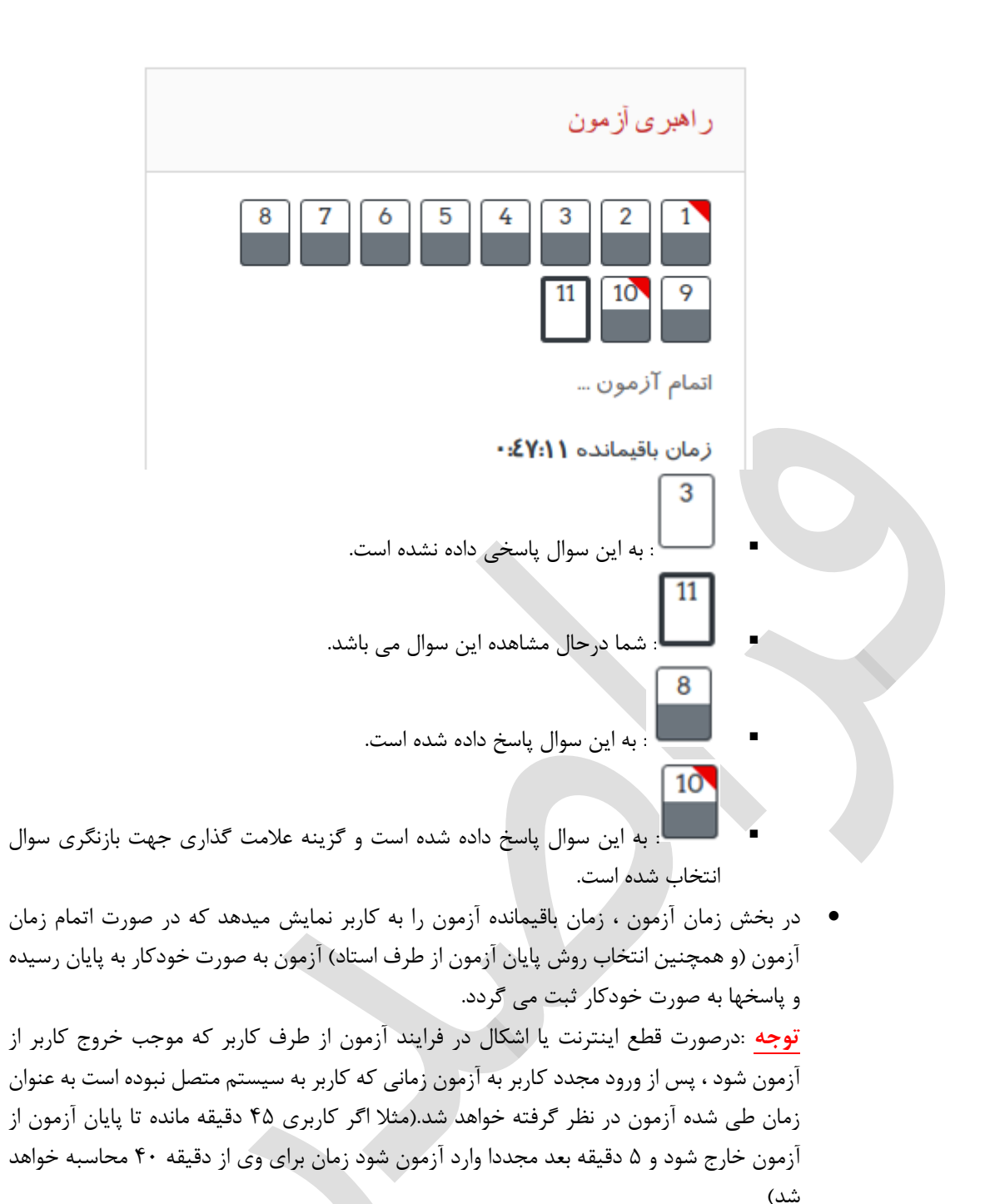

۶- زمانی که آخرین سوال به شما نمایش داده می شود گزینه ای با عنوان اتمام آزمون نمایش داده می شود که شما
 میتواند با کلیک بر روی آن به آزمون خود به صورت موقت پایان دهید و به صفحه وضعیت شرکت در آزمون

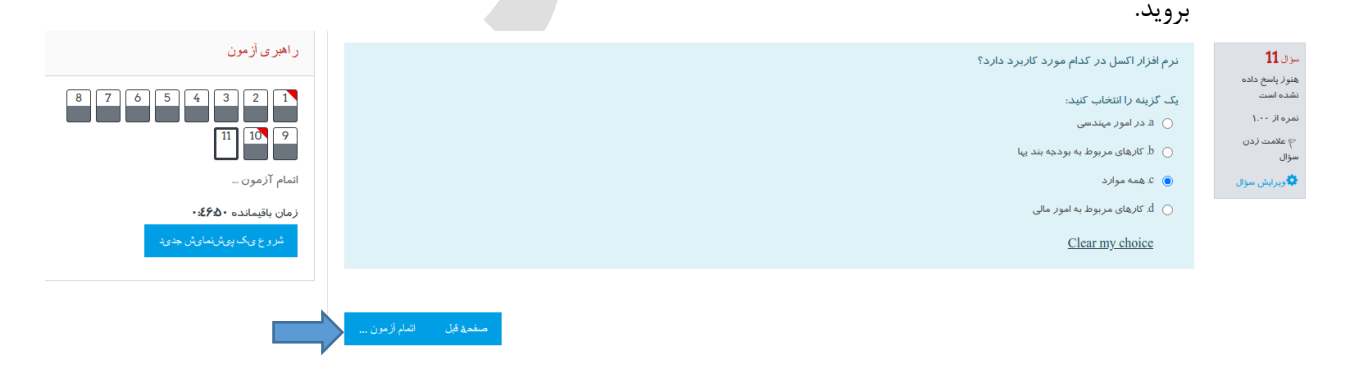

۲- در این صفحه شما خلاصه ای از وضعیت آزمون را مشاهده می نمایید ، که در صورتی که هنوز زمان داشته باشید
 می توانید به آزمون بازگشته و پاسخ های خود را اصلاح نمایید.ضمنا در این صفحه شما می توانید سوالاتی که علامت
 گذاری نموده اید را نیز مشاهده نمایید.

|                                                                                                    | از مون در س تست                              |
|----------------------------------------------------------------------------------------------------|----------------------------------------------|
|                                                                                                    | وضعیت شرکت در ازمون                          |
| وضعيت                                                                                                    | سۋال                                         |
| پاسخ ذخیرہ شدہ                                                                                                    | ر ج                                          |
| پاسخ ذخيره شده                                                                                                    | ۲                                            |
| پاسخ ذخيره شده                                                                                                    | ٣                                            |
| پاسخ ذخيره شده                                                                                                    | ٤                                            |
| پاسخ ذخيره شده                                                                                                    | ۵                                            |
| پاسخ ذخيره شده                                                                                                    | ۶                                            |
| پاسخ ذخيره شده                                                                                                    | Y                                            |
| پاسخ ذخيره شده                                                                                                    | ٨                                            |
| پاسخ ذخيره شده                                                                                                    | ٩                                            |
| پاسخ ذخيره شده                                                                                                    | ۴ ۱۰                                         |
| پاسخ ذخيره شده                                                                                                    | 11                                           |
| زمان باقیمانده ۶۱۱<br>تا پیش از یکشنبه، ۸ نیر ۱۳۹۹، ۱۲:۱۷ عصر باید پاسخهای خود را نبت کنید.<br>شت سد پنیخدار تمار ترمن<br>پاسخها و اتمام آزمون و تاییدیه نمایید می توانید به آزمون پایان دهید. | با نتخاب گزینه <b>ثبت همه_</b><br><b>تای</b> |
| در آستانهٔ اتمام شرکت خود در آزمون<br>بد. پس ا ز اتمام شرکت دیگر نمیتوانید<br>زهای خود را تغییر دهید.<br><sup>نی</sup> ت هم <u>هٔ پاسخ</u> ها و اتمام آزمون اتصر اف                            | شما<br>هستی<br>پاسخ                          |

۸- در صور تی استاد درزمان تعریف آزمون این امکان را به دانشجویان بدهد که پس از پایان آزمون نمره و پاسخهای
 صحیح را مشاهده نمایند ، دانشجویان پس از اتمام صفحه ای مانند تصویر زیر را مشاهده می نمایند که به آنها پاسخ
 های صحیح و نمره آزمون را نمایش می دهد.

در س تست

| میز کار / درسها /                                       | ا متفرقه / درس تست / عمومی / آ(مون درس تست / بیش نمایش                                                                                                    |                                                                                                    |
|---------------------------------------------------------|----------------------------------------------------------------------------------------------------|----------------------------------------------------------------------------------------------------|
| شر<br>وضع<br>پا                                         | بروع یکشنبه، امتر ۲۰۱۱ ۱۲۱ میچ<br>میست پایان<br>ایک یکشنبه، امراز ۲۰۱۲ ۲۱۱ میچ<br>اینها کار دینه ۲۲ ایک م                                                                                                    | ر امیری از مین<br>1 [ 2 ] 3 [ 4 ] 5 ] 5 ] 8 ] 8                                                                                                    |
| ک<br>برد1<br>درست<br>اندم ۱۰۱۷ ۱۰۰                      | قدره ۲۰۰۰ از (۲۴)<br>بصورت پیش ازش هر work hook داری چند صفحه کاری است؟<br>بک گذیه را افضاب کنید:                                                                                                    | <ul> <li>١</li> <li>١</li></ul> |
| م حذف علامت<br>م حذف علامت<br>ويرايش سؤال               | vat⊕<br>hr ⊖<br>cè ⊖                                                                                                    | ادمام مروز<br>ئىروخ يىكە بېرشىمارىش جەي:                                                                                                    |
|                                                         | ن + ۵<br>پاسخ درست دگه است.                                                                                                    |                                                                                                    |
| ـران <b>2</b><br>نادرست                                 | آدرس خانه فعال در کجا قابل رویت است؟                                                                                                    |                                                                                                    |
| نمره ۲۰۰۰ از ۱۰۰۰<br>۲۲ علامت زدن<br>سؤل<br>ویرایش سؤال | یک کرینه از انعادی آمید.<br>اه هد در نقار میون<br>⊖ هدر منظر امیون<br>⊖ ≈ در مطر وضعت                                                                                                    |                                                                                                    |
|                                                         | name , so the second second s |                                                                                                    |

در غیر این صورت کاربر فقط صفحه ای مانند تصویر زیر را مشاهده می نماید.

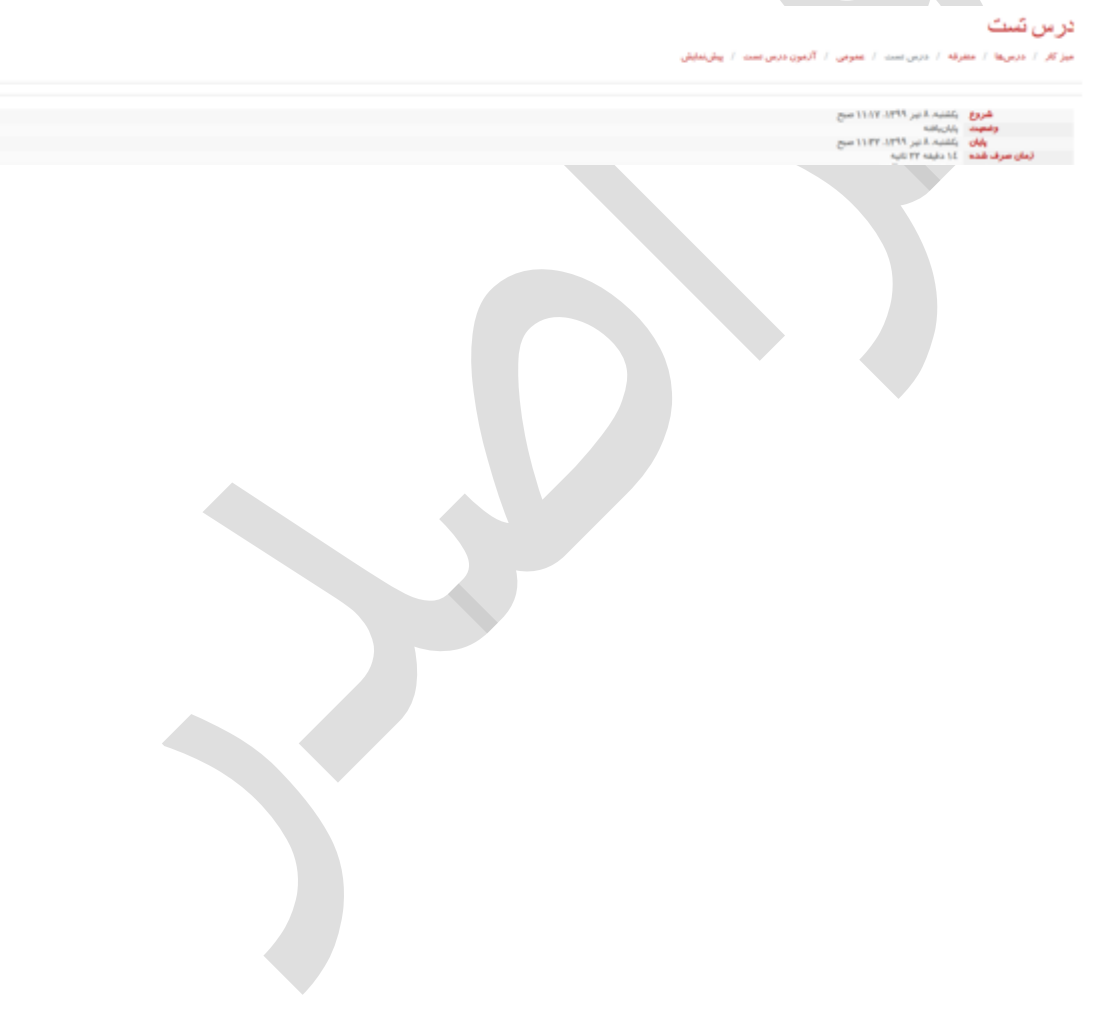